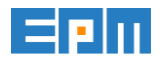

## Första uppstarten med en Autopilotansluten dator

Denna guide följer du om du har fått en ny dator eller om din dator har ominstallerats på distans.

- 1. Anslut datorn till nätverket med en nätverkssladd (det kan även vara bra att ansluta laddaren). Har du inte en nätverksabel kan du använda Wifi i ett senare steg.
- 2. Starta sedan datorn.
- 3. När rutan om att välja region/språk kommer upp så väljer du önskat språk och trycker på Yes.

| Let's start with region. Is this right? |                             |     |
|-----------------------------------------|-----------------------------|-----|
|                                         | U.S. Minor Outlying Islands |     |
|                                         | U.S. Virgin Islands         |     |
|                                         | Uganda                      |     |
|                                         | Ukraine                     |     |
|                                         | United Arab Emirates        |     |
|                                         | United Kingdom              |     |
|                                         | United States               |     |
|                                         |                             | Yes |

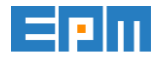

4. Välj tangentbordslayout och tryck på Yes.

| Is th | is the right keyboard layo     | out? |
|-------|--------------------------------|------|
|       | US.                            |      |
|       | Canadian Multilingual Standard |      |
|       | English (India)                |      |
|       | Irish                          |      |
|       | Scottish Gaelic                |      |
|       | United Kingdom                 |      |
|       | United States-Dvorak           |      |
|       |                                | Yer  |

5. I steget "Want to add a second keyboard layout?" kan du välja att lägga till en tangentbordslayout.

| Want to add a second keyboard layout? |  |
|---------------------------------------|--|
|                                       |  |
| Add layout Skin                       |  |

6. Nu kollar installationen om datorn kommer åt nätverket. Lyckas den så trycker du på Next, annars kan du behöva koppla ur och i nätverkssladden för att den ska få kontakt. Om du inte

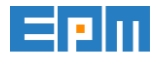

## har en nätverkskabel ansluter du till ert Wifi nätverk i detta steg.

| Let's connect you to a network |      |
|--------------------------------|------|
| Connected                      |      |
|                                |      |
|                                |      |
|                                |      |
|                                |      |
|                                | Next |

- 7. Nu gör installationen lite bakgrundssteg (hämtar era uppgifter ifrån portalen Intune).
- 8. Nu kommer du till inloggningsskärmen för Microsoft. Här anger du din e-postadress och tryck på Next.

| Sign in with Microsoft<br>Work or school account                                                          |      |  |  |
|----------------------------------------------------------------------------------------------------|------|--|--|
| someone@example.com                                                                                       |      |  |  |
| Sign in with the username and password you use with Office 365 or other business services from Microsoft. |      |  |  |
| Domain join instead Privacy & cookles Terms of use                                                        | Next |  |  |

EPM Data AB, Sankt Eriksgatan 117, 113 43 Stockholm, tel. 08-4587070, e-post support@epm.se Sida | 3

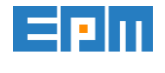

- 9. Fyll i ditt lösenord (samma som till eran lokala miljö och Office 365) och tryck på Next.
- 10. Nu gör Autopilot lite bakgrundsinställningar och installerar appar som är utdelade till dig, det kan ta lång tid beroende på hur stora program som ska installeras.

| Setting up your device for work<br>This could take a while and your device may need to reboot. |                                             |
|------------------------------------------------------------------------------------------------|---------------------------------------------|
| Ę                                                                                              | Device preparation Show details<br>Complete |
| <b>-</b>                                                                                       | Device setup<br>Complete                    |
| Ŕ                                                                                              | Account setup Show details<br>Identifying   |

- 11. Nu är det klart och du kan börja använda datorn, den kommer dock fortfarande göra lite saker i bakgrunden så en omstart kan vara på sin plats efter att du har verifierat att du kan logga in på ditt konto.
- 12. Verifiera att du kan använda de program du behöver för att jobba samt att du kan använda VPN om du har det.